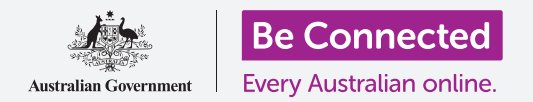

### Computer desktop Apple: condividere foto e posizione con il cloud

In che modo il cloud ti aiuta a condividere file, trovare persone e i tuoi dispositivi.

Il servizio cloud **ID Apple** ti consente di condividere file, foto e video tra il tuo computer Apple e il tuo iPhone. Puoi anche utilizzare il tuo servizio cloud ID Apple sul tuo computer per localizzare il tuo dispositivo mobile in caso di smarrimento o furto.

#### Di cosa avrai bisogno

Prima di iniziare il corso, il tuo computer deve avere l'ultima edizione del sistema operativo macOS. Per ulteriori informazioni su macOS, consulta la guida *Computer desktop Apple: sicurezza e privacy.* 

Dovresti controllare che il tuo computer sia collegato all'alimentazione di rete, sia acceso, e che mostri il Desktop. Dovresti essere connesso a Internet, avere un account email configurato sul tuo computer e assicurarti che il mouse e la tastiera siano collegati correttamente.

Inoltre, il tuo iPhone dovrà essere acceso, avere installata l'ultima versione del software operativo ed essere connesso a Internet, tramite Wi-Fi o dati mobili.

Dovrai accedere ad iCloud sul tuo iPhone e sul tuo computer con il tuo ID Apple.

Per seguire questo video, dovresti anche aver eseguito il backup su iCloud delle foto e dei video sul tuo iPhone in modo che siano pronti per essere visualizzati sul tuo computer. Puoi imparare a farlo sui corsi *Backup su cloud e condivisione di foto*.

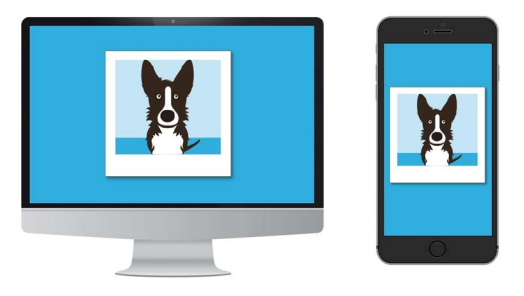

Il servizio iCloud di Apple ti consente di eseguire il backup e condividere file, individuare la posizione degli amici e trovare i tuoi dispositivi smarriti

# Computer desktop Apple: condividere foto e posizione con il cloud

#### Verifica di aver effettuato l'accesso

Prima di iniziare, assicurati di aver effettuato l'accesso al tuo ID Apple sul computer.

- **1.** Premi la **mela** nella parte in alto a sinistra dello schermo per aprire il **menu Apple**.
- 2. In questo menu, fai clic su **Preferenze di sistema** (System preferences) per aprire il pannello delle Preferenze di sistema.
- **3.** Se riesci a vedere il tuo nome accanto all'icona circolare del profilo a sinistra e l'icona dell'ID Apple a destra, significa che hai già effettuato l'accesso con l'ID Apple.
- **4.** Se vedi il pulsante **Sign in**, cliccalo e segui i passaggi per effettuare l'accesso con il tuo ID Apple.
- **5.** Per continuare, chiudi **Preferenze di sistema** cliccando sul **pulsante per chiudere** nell'angolo in alto a sinistra. Ora sei pronto per visualizzare le foto e i video di cui hai eseguito il backup.

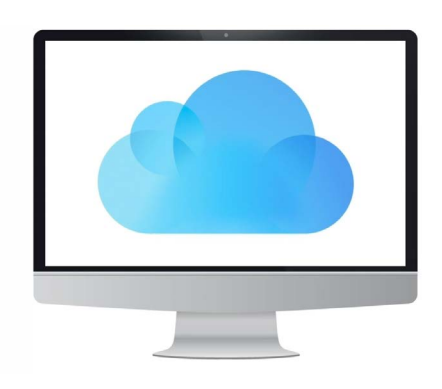

Usa il tuo ID Apple gratuito per accedere a foto e file di cui è stato eseguito il backup su iCloud

#### Come visualizzare le foto di cui è stato eseguito il backup

Per visualizzare le foto che hai scattato utilizzando il tuo iPhone e salvato sul tuo servizio iCloud, fai clic sull'**icona di Foto (Photos)** nel dock per aprire l'**app Foto**.

Compariranno le tue foto, disposte per data, con le foto più recenti in fondo. Puoi scorrere la griglia per vedere le foto e i video più vecchi.

#### Condividere foto con amici e familiari

L'app Foto viene fornita con una pratica funzione di **Condivisione**.

- **1.** Scegli una foto da condividere e fai doppio clic su di essa in modo che riempia il pannello dell'app Foto.
- **2.** Trova l'icona Condividi (Share) nella parte superiore destra del pannello.
- **3.** Fai clic sull'**icona Condividi (Share)** e compariranno delle opzioni. Condivideremo la foto tramite email.

# Computer desktop Apple: condividere foto e posizione con il cloud

- **4.** Fai clic su **Mail**. Questo corso utilizza come esempio il programma Apple Mail fornito con il computer, ma puoi utilizzare un altro servizio di posta elettronica.
- **5.** L'**app Mail** si aprirà automaticamente, con la foto già copiata nel campo del messaggio.
- **6.** Digita l'indirizzo email della persona a cui desideri inviare la foto, nel riquadro **A (To)**.
- 7. Fai clic sulla casella **Oggetto (Subject)** e digita una breve descrizione della tua email.
- 8. Poi puoi premere nel **Messaggio (Message)** dell'email e digitare un breve messaggio personale se lo desideri.
- **9.** Fai clic sul pulsante **Invia (Send)** in alto a sinistra per inviare l'email e la foto.
- **10.** L'**app Foto** riapparirà. Fai clic sul **pulsante per chiudere** in alto a sinistra per chiuderla.

Il tuo amico o familiare può visualizzare la foto aprendo l'email e facendo clic sulla foto. Può farlo dal suo computer, telefono o tablet.

#### Utilizzare il servizio Dov'è (Find my) per trovare il tuo iPhone

Per utilizzare il tuo computer per trovare il tuo iPhone in caso di smarrimento, devi avere già impostato **Dov'è (Find my)** sul tuo iPhone. Puoi imparare a farlo nel corso *Servizi di localizzazione Cloud iPhone*.

- **1.** Sul tuo computer, fai clic sull'**icona del Finder** nel dock per aprire il **Finder**.
- Dall'elenco di opzioni a sinistra, fai clic su Applicazioni (Applications) per aprire la Cartella delle Applicazioni.
- **3.** Nella **Cartella delle applicazioni**, fai doppio clic sull'icona dell'app **Dov'è (Find my)**.
- Quando si apre l'app Dov'è, controlla che l'opzione
  Dispositivi (Devices) in alto a sinistra sia selezionata.
- **5.** Se hai configurato il tuo iPhone o altri dispositivi Apple con Dov'è, i nomi dei dispositivi vengono visualizzati di seguito.
- **6.** Fai clic sul nome del tuo dispositivo per vedere la sua posizione sulla mappa.
- **7.** Fai clic sul **simbolo +** in basso a destra della mappa per aumentare lo zoom.

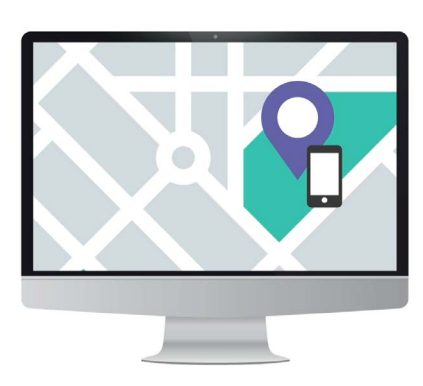

iCloud può aiutarti a trovare il tuo dispositivo mobile smarrito mostrandone la posizione su una mappa

# Computer desktop Apple: condividere foto e posizione con il cloud

### Utilizzare Dov'è (Find my) per controllare la posizione degli altri

Puoi vedere la posizione di amici o familiari, se hanno condiviso la loro posizione con te. Devono aver già condiviso la loro posizione utilizzando il loro iPhone o iPad e puoi imparare come farlo nei corsi *Servizi di localizzazione cloud* per quei dispositivi.

Per vedere dove si trova qualcuno che ha condiviso la sua posizione con te:

- Fai clic su **Persone (People)** in alto a sinistra dell'app **Dov'è**. Apparirà un elenco di persone che condividono la loro posizione.
- **2.** Fai clic sul nome di una persona per vedere la sua posizione sulla mappa.

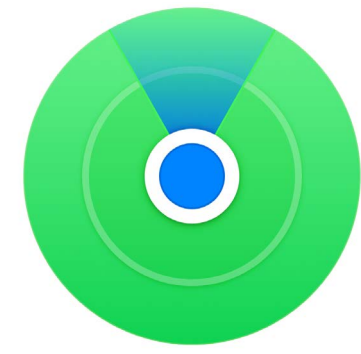

Usa l'app Dov'è mia per vedere la posizione di amici e familiari su una mappa